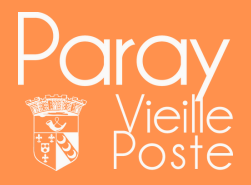

# **Inscriptions Accueil de loisirs**

# **Connexion au PF :**

Via le site de la ville sur la page d'accueil

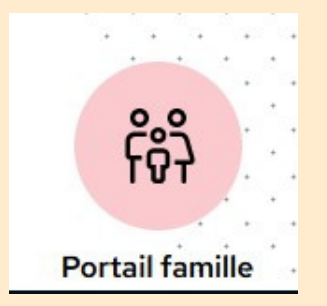

| CONNECTE<br>Nom d'utilisateur *        | Z-VOUS                                                       |
|----------------------------------------|--------------------------------------------------------------|
| Mot de passe *                         |                                                              |
| SE CONNEC                              | Mot de passe oublié ?                                        |
| DOCUI<br>Retrouv<br>docume<br>dans ce  | MENTS<br>rez tous les<br>ents du moment<br>ette rubrique     |
| SIMUL<br>TARIF/<br>Calcule<br>familial | ATIONS<br>AIRES<br>z votre quotient<br>, estimez vos tarifs. |

#### ou

### Via l'application mobile de la Ville

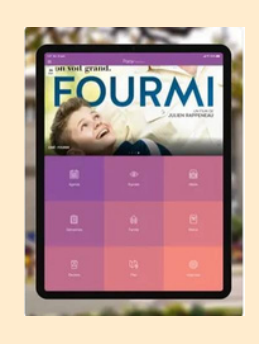

Les personnes se connectant via un téléphone portable vont se voir proposer d'activer l'ergonomie mobile.

Cette version n'est pas forcément la plus lisible. Si activée, elle peut être modifiée en cliquant « sur mon compte » une fois connecté.

En haut à droite

Mon compte: [4] Déconnexion

ACCESSIBILITÉ MOBILE
Les champs obligatoires sont précédés d'un astérisique (\*).

Activer lengunamie mobile

Enregistrer

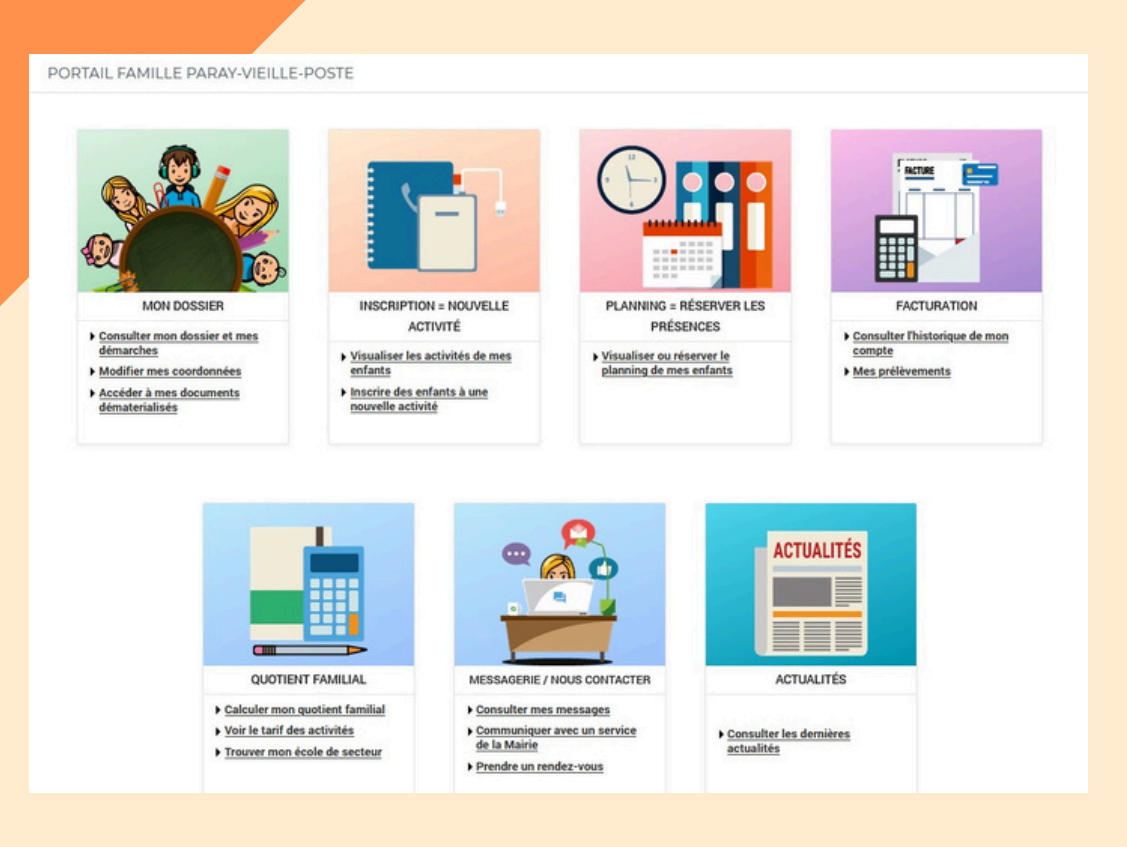

a/ Aller sur « planning = réserver les présences b/ cliquer sur « activités » en bas à droite = permet d'inscrire la fratrie sur le même écran

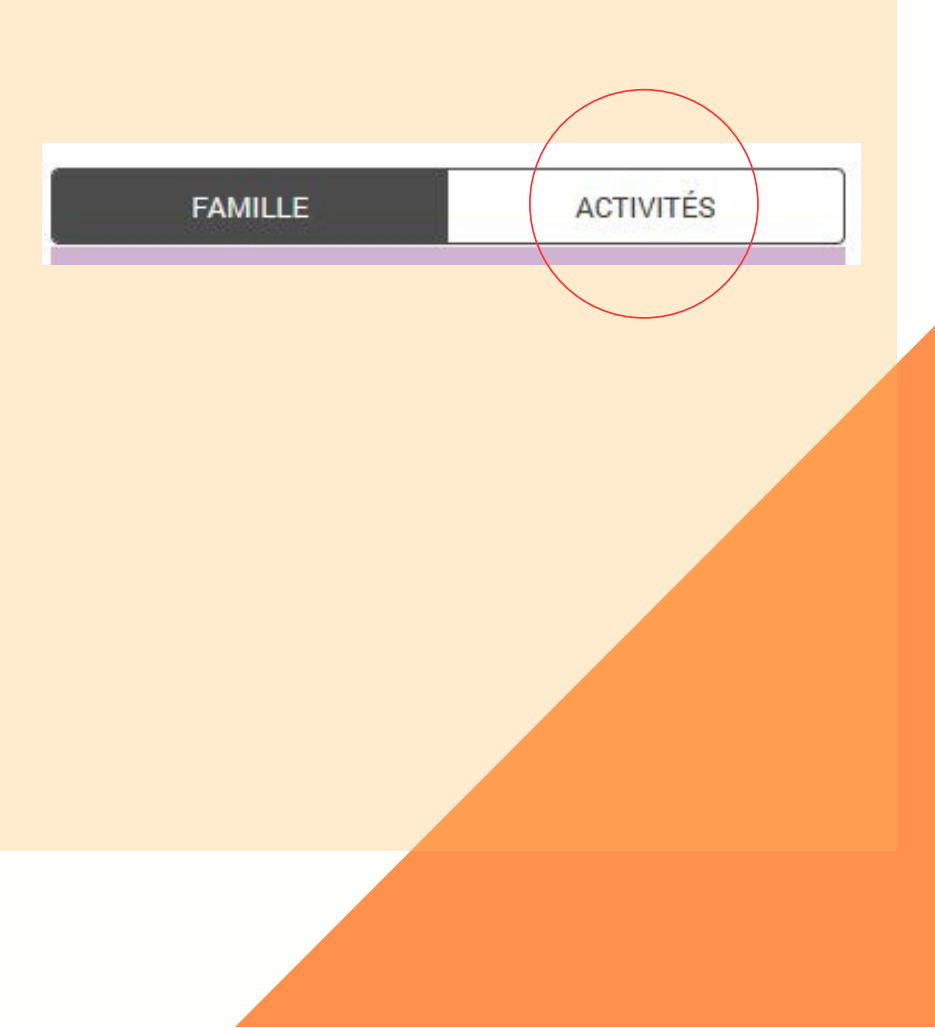

 January
 January

 PLANNING = RÉSERVER LES
 PRÉSENCES

 • Visualiser ou réserver le
 planning de mes enfants

|                                                           | Me | Je | Ve | Sa | Di | Lu | Ma | Me | Je | Ve | Sa | Di | Lu | Ma | Me | Je | Ve | Sa | Di | Lu | Ma | Me | Je | Ve | Sa | Di | Lu | Ма | Me | Je | Ve |
|-----------------------------------------------------------|----|----|----|----|----|----|----|----|----|----|----|----|----|----|----|----|----|----|----|----|----|----|----|----|----|----|----|----|----|----|----|
|                                                           | 01 | 02 | 03 | 04 | 05 | 05 | 07 | 08 | 09 | 10 | 11 | 12 | 13 | 14 | 15 | 16 | 17 | 18 | 19 | 20 | 21 | 22 | 23 | 24 | 25 | 26 | 27 | 28 | 29 | 30 | 31 |
| Mehdi                                                     |    |    |    |    |    |    |    |    |    |    |    |    |    |    |    |    |    |    |    |    |    |    |    |    |    |    |    |    |    |    |    |
| Accuel Libre                                              |    |    | •  |    |    |    | •  |    |    |    |    |    |    |    |    |    |    |    |    |    |    |    |    |    |    |    |    |    |    |    |    |
| Accueil Libre - Liste d'attente                           |    |    |    |    |    |    | •  |    |    |    |    |    |    |    |    |    |    |    |    |    |    |    |    |    |    |    |    |    |    |    |    |
| Atelier cuisine                                           |    |    |    |    |    |    |    |    |    |    |    |    |    |    |    |    |    |    |    |    |    |    |    |    |    |    |    |    |    |    |    |
| Atelier cuisine - Este d'attente                          |    |    |    |    |    |    |    | •  |    |    |    |    |    |    |    |    |    |    |    |    |    |    |    |    |    |    |    |    |    |    |    |
| Basket / Volley                                           |    |    | •  |    |    |    |    |    |    |    |    |    |    |    |    |    |    |    |    |    |    |    |    |    |    |    |    |    |    |    |    |
| Cré'art                                                   |    |    |    |    |    |    |    |    |    |    |    |    |    |    |    |    |    |    |    |    |    |    |    |    |    |    |    |    |    |    |    |
| Jeux collectifs                                           |    |    |    |    |    |    |    |    |    |    |    |    |    |    |    |    |    |    |    |    |    |    |    |    |    |    |    |    |    |    |    |
| Piscine                                                   |    |    | •  |    |    |    |    |    |    |    |    |    |    |    |    |    |    |    |    |    |    |    |    |    |    |    |    |    |    |    |    |
| Questions pour un Champion                                |    |    |    |    |    |    |    |    |    |    |    |    |    |    |    |    |    |    |    |    |    |    |    |    |    |    |    |    |    |    |    |
| Sortie Provins                                            |    |    |    |    |    |    |    |    |    |    |    |    |    |    |    |    |    |    |    |    |    |    |    |    |    |    |    |    |    |    |    |
| Sortie en Forêt                                           |    |    |    |    |    |    |    |    | •  |    |    |    |    |    |    |    |    |    |    |    |    |    |    |    |    |    |    |    |    |    |    |
| Sortie en Forêt - Choix 1 ou 2 - liste<br>d'attente       |    |    |    |    |    |    |    |    | •  |    |    |    |    |    |    |    |    |    |    |    |    |    |    |    |    |    |    |    |    |    |    |
| Sortie à Saint-Chéron                                     |    |    |    |    |    |    |    |    |    | •  |    |    |    |    |    |    |    |    |    |    |    |    |    |    |    |    |    |    |    |    |    |
| Sortie à Saint-Chéron - Choix 1 ou 2<br>- liste d'attente |    |    |    |    |    |    |    |    |    | •  |    |    |    |    |    |    |    |    |    |    |    |    |    |    |    |    |    |    |    |    |    |
| Tennis                                                    |    |    |    |    |    |    |    |    |    |    |    |    |    |    |    |    |    |    |    |    |    |    |    |    |    |    |    |    |    |    |    |
| Théâtre d'impor                                           |    |    |    |    |    |    |    |    |    |    |    |    |    |    |    |    |    |    |    |    |    |    |    |    |    |    |    |    |    |    |    |
| Tournoi console                                           |    |    | •  |    |    |    |    |    |    |    |    |    |    |    |    |    |    |    |    |    |    |    |    |    |    |    |    |    |    |    |    |
| Sarah                                                     |    |    |    |    |    |    |    |    |    |    |    |    |    |    |    |    |    |    |    |    |    |    |    |    |    |    |    |    |    |    |    |
| Accuel Libre                                              |    |    | •  |    |    |    | •  |    |    |    |    |    |    |    |    |    |    |    |    |    |    |    |    |    |    |    |    |    |    |    |    |
| Accueil Libre - Liste d'attente                           |    |    |    |    |    |    | •  |    |    |    |    |    |    |    |    |    |    |    |    |    |    |    |    |    |    |    |    |    |    |    |    |
| Atelier cuisine                                           |    |    |    |    |    |    |    | •  |    |    |    |    |    |    |    |    |    |    |    |    |    |    |    |    |    |    |    |    |    |    |    |
| Atelier cuisine - liste d'attente                         |    |    |    |    |    |    |    | •  |    |    |    |    |    |    |    |    |    |    |    |    |    |    |    |    |    |    |    |    |    |    |    |
| Basket / Volley                                           |    |    | •  |    |    |    |    |    |    |    |    |    |    |    |    |    |    |    |    |    |    |    |    |    |    |    |    |    |    |    |    |
| Crélart                                                   |    |    |    |    |    |    |    |    |    |    |    |    |    |    |    |    |    |    |    |    |    |    |    |    |    |    |    |    |    |    |    |
| Jeux collectifs                                           |    |    |    |    |    |    |    |    |    |    |    |    |    |    |    |    |    |    |    |    |    |    |    |    |    |    |    |    |    |    |    |
| Piscine                                                   |    |    | •  |    |    |    |    |    |    |    |    |    |    |    |    |    |    |    |    |    |    |    |    |    |    |    |    |    |    |    |    |
| Questions pour un Champion                                |    |    |    |    |    |    |    |    |    |    |    |    |    |    |    |    |    |    |    |    |    |    |    |    |    |    |    |    |    |    |    |
| Sortie Provins                                            |    |    |    |    |    |    |    |    |    |    |    |    |    |    |    |    |    |    |    |    |    |    |    |    |    |    |    |    |    |    |    |
| Sortie en Forêt                                           |    |    |    |    |    |    |    |    | •  |    |    |    |    |    |    |    |    |    |    |    |    |    |    |    |    |    |    |    |    |    |    |
| Sortie en Forêt - Choix 1 ou 2 - liste<br>d'attente       |    |    |    |    |    |    |    |    | •  |    |    |    |    |    |    |    |    |    |    |    |    |    |    |    |    |    |    |    |    |    |    |
| Sortie à Saint-Chéron                                     |    |    |    |    |    |    |    |    |    | •  |    |    |    |    |    |    |    |    |    |    |    |    |    |    |    |    |    |    |    |    |    |
| Sortie à Saint-Chéron - Choix 1 ou 2<br>- liste d'attente |    |    |    |    |    |    |    |    |    | •  |    |    |    |    |    |    |    |    |    |    |    |    |    |    |    |    |    |    |    |    |    |
| Tennis                                                    |    |    |    |    |    |    |    |    |    |    |    |    |    |    |    |    |    |    |    |    |    |    |    |    |    |    |    |    |    |    |    |
| Théâtre d'impor                                           |    |    |    |    |    |    |    |    |    |    |    |    |    |    |    |    |    |    |    |    |    |    |    |    |    |    |    |    |    |    |    |
| Tournoi console                                           |    |    | •  |    |    |    |    |    | -  | _  |    |    | _  |    |    |    | _  |    |    | _  |    |    |    |    |    | ·  |    | _  |    |    |    |

Mode « visualisation » = permet de visualiser les inscriptions faites

c/ Cliquer sur la case blanche de l'activité choisie

1. Cliquer sur ajouter si place « disponible »

Les réservations / annulations se mettront en attente dans «

modification en cours »

| Les modifications ont été                         | enciere<br>vos just | es.      | s sous l | pas de<br>Bijours | via la m | nessag   | erie du  | Portail  | Familie  |          | ipa sco     | care et |    |    |     | Diff | tail de<br>Crénea | la jour<br>Sortie<br>u horair<br>Disp | née du<br>en Forêt<br>re: 8h00<br>Onible | 09/05<br>- 18h0 | /2024<br>0 |    |     |     |          |       |          |          |          |          |          | MODIFICATIONS EN COURS                                             |
|---------------------------------------------------|---------------------|----------|----------|-------------------|----------|----------|----------|----------|----------|----------|-------------|---------|----|----|-----|------|-------------------|---------------------------------------|------------------------------------------|-----------------|------------|----|-----|-----|----------|-------|----------|----------|----------|----------|----------|--------------------------------------------------------------------|
| ances d'été 2024 - t                              | est :               | Mai      | 2024     |                   | <        | >        | MEN      | SUEL     | QUI      | VZAIN    | <u>E SI</u> | EMAIN   | E  | <  | 6 9 | ANNU | LER               |                                       | +                                        | A               | JOUTI      | ER |     | 1   |          |       |          | 1        | MO       | OIFIE    | 1        | 0 <u>annulation en attente</u><br>2 <u>réservations en attente</u> |
| de la periode : 0.004                             | Me<br>01            | Je<br>02 | Ve<br>03 | 5a<br>04          | Di<br>05 | Lu<br>OS | Ma<br>07 | Me<br>08 | Je<br>09 | Ve<br>10 | Sa<br>11    | Di 12   | 1  |    |     | -    | # AJO             | UTER                                  | ET TERM                                  | MINER           |            |    |     | - 1 | Sa<br>25 | Di 26 | Lu<br>27 | Ma<br>28 | Me<br>29 | Je<br>30 | Ve<br>31 | Coût de la période : 0.00€                                         |
| nr -                                              |                     |          |          |                   |          |          |          |          |          |          |             |         |    |    |     |      |                   |                                       |                                          |                 |            |    |     | _   |          |       |          |          |          |          |          | TERMINER LES MODPICATIONS                                          |
| ueil Libre                                        |                     |          |          |                   |          |          | =        |          |          |          |             |         |    |    |     |      |                   |                                       |                                          |                 |            |    |     |     |          |       |          |          |          |          |          |                                                                    |
| weil Libre - Liste d'attente                      |                     |          |          |                   |          |          |          |          |          |          |             |         |    |    |     |      |                   |                                       |                                          |                 |            |    |     |     |          |       |          |          |          |          |          | FAMILLE ACTIVITÉS                                                  |
| lier cuisine                                      |                     |          |          |                   |          |          |          | =        |          |          |             |         |    |    |     |      |                   |                                       |                                          |                 |            |    |     |     |          |       |          |          |          |          |          | and the second second second second                                |
| lier cuisine - liste d'attente                    |                     |          |          |                   |          |          |          | •        |          |          |             |         |    |    |     |      |                   |                                       |                                          |                 |            |    |     |     |          |       |          |          |          |          |          | 2023/2024 - Hestaulation Pers. Communal                            |
| ket / Volley                                      |                     |          |          |                   |          | •        |          |          |          |          |             |         |    |    |     |      |                   |                                       |                                          |                 |            |    |     |     |          |       |          |          |          |          |          | Vacances d'été 2024 - test                                         |
| thall                                             |                     |          |          |                   |          |          |          |          |          |          |             |         |    |    |     |      |                   |                                       |                                          |                 |            |    |     |     |          |       |          |          |          |          |          | 1.                                                                 |
| tie en Forêt                                      |                     |          |          |                   |          |          |          |          | •        |          |             |         |    |    |     |      |                   |                                       |                                          |                 |            |    |     |     |          |       |          |          |          |          |          |                                                                    |
| tie en Forêt - Choix 1 ou 2 - liste<br>tente      |                     |          |          |                   |          |          |          |          | •        |          |             |         |    |    |     |      |                   |                                       |                                          |                 |            |    |     |     |          |       |          |          |          |          |          |                                                                    |
| tie à Saint-Chéron                                |                     |          |          |                   |          |          |          |          |          |          |             |         |    |    |     |      |                   |                                       |                                          |                 |            |    |     |     |          |       |          |          |          |          |          |                                                                    |
| tie à Saint-Chéron - Choix 1 ou 2<br>te d'attente |                     |          |          |                   |          |          |          |          |          | •        |             |         |    |    |     |      |                   |                                       |                                          |                 |            |    |     |     |          |       |          |          |          |          |          |                                                                    |
|                                                   |                     |          |          |                   |          |          |          |          |          |          |             |         |    |    |     |      |                   |                                       |                                          |                 |            |    |     |     |          |       |          |          |          |          |          |                                                                    |
| ueil Libre                                        |                     |          |          |                   |          |          | •        |          |          |          |             |         |    |    |     |      |                   |                                       |                                          |                 |            |    |     |     |          |       |          |          |          |          |          |                                                                    |
| ueil Libre - Liste d'attente                      |                     |          |          |                   |          |          | •        |          |          |          |             |         |    |    |     |      |                   |                                       |                                          |                 |            |    |     |     |          |       |          |          |          |          |          |                                                                    |
| ler cuisine                                       |                     |          |          |                   |          |          |          | •        |          |          |             |         |    |    |     |      |                   |                                       |                                          |                 |            |    |     |     |          |       |          |          |          |          |          |                                                                    |
| ier cuisine - liste d'attente                     |                     |          |          |                   |          |          |          | •        |          |          |             |         |    |    |     |      |                   |                                       |                                          |                 |            |    |     |     |          |       |          |          |          |          |          |                                                                    |
| ket / Volkey                                      |                     |          |          |                   |          | •        |          |          |          |          |             |         |    |    |     |      |                   |                                       |                                          |                 |            |    |     |     |          |       |          |          |          |          |          |                                                                    |
| tball                                             |                     |          |          |                   |          |          | •        |          |          |          |             |         |    |    |     |      |                   |                                       |                                          |                 |            |    |     |     |          |       |          |          |          |          |          |                                                                    |
| tie en Forêt                                      |                     |          |          |                   |          |          |          |          | •        |          |             |         |    |    |     |      |                   |                                       |                                          |                 |            |    |     |     |          |       |          |          |          |          |          |                                                                    |
| ie en Forêt - Choix 1 ou 2 - liste<br>tente       |                     |          |          |                   |          |          |          |          | •        |          |             |         |    |    |     |      |                   |                                       |                                          |                 |            |    |     |     |          |       |          |          |          |          |          |                                                                    |
| lie à Saint-Chéron                                |                     |          |          |                   |          |          |          |          |          | •        |             |         |    |    |     |      |                   |                                       |                                          |                 |            |    |     |     |          |       |          |          |          |          |          |                                                                    |
| tie à Saint-Chéron - Choix 1 ou 2<br>te d'attente |                     |          |          |                   |          |          |          |          |          | •        |             |         |    |    |     |      |                   |                                       |                                          |                 |            |    |     |     |          |       |          |          |          |          |          |                                                                    |
|                                                   | Me                  | Je       | Ve       | Sa                | Di       | Lu       | Ma       | Me       | Je       | Ve       | Sa          | Di      | Lu | Ma | Me  | Je   | Ve                | Sa                                    | Di                                       | Lu              | Ma         | Me | .te | Ma  | Sa       | Di    | Lu .     | 140      | Me       | 30       | Ve       |                                                                    |

2. En cas de place « non disponible », inscrivez-vous sur la deuxième activité dont le nom termine par « liste d'attente ».

Le service Jeunesse vous contactera dès qu'une place est disponible.

| Pensez bien à transmettre v                               | validé | ificatif: | s sous 8 | jours | via la r | nessa | gerie du | Portail | Famili | e.    | ha a | colaire et |    |     |    | Dé | tail de<br>Crénea | Baske<br>Baske<br>au hora<br>Non d | rnée di<br>t / Volk<br>ire: 8h0<br>isponib | u 06/0<br>ny<br>0 - 18h<br>le | 5/2024 |    |    |    |    |    |    |    |    |        |    |
|-----------------------------------------------------------|--------|-----------|----------|-------|----------|-------|----------|---------|--------|-------|------|------------|----|-----|----|----|-------------------|------------------------------------|--------------------------------------------|-------------------------------|--------|----|----|----|----|----|----|----|----|--------|----|
| Vacances d'été 2024 - te                                  | est :  | Mai       | 2024     |       | <        | >     | MEN      | SUEL    | QUI    | NZAIN | E 3  | SEMAIN     | IE |     |    |    | 4                 | AN                                 | NULER                                      |                               |        |    |    |    |    |    |    | 1  | M  | ODIFIE | R  |
| 2oût de la période : 0.00€                                | Me     | Je        | Ve       | Sa    | Di       | Lu    | Ма       | Me      | Je     | Ve    | Sa   | Di         | Lu | Mid | Me | 38 | ve                | 86                                 | UI                                         | CU                            | Ma     | Me | 36 | ve | Sa | Di | Lu | Ma | Me | Je     | Ve |
|                                                           | 01     | 02        | 03       | 04    | 05       | 06    | 07       | 08      | 09     | 10    | 11   | 12         | 13 | 14  | 15 | 16 | 17                | 18                                 | 19                                         | 20                            | 21     | 22 | 23 | 24 | 25 | 26 | 27 | 28 | 29 | 30     | 31 |
| Emmy                                                      |        |           |          |       |          |       |          |         |        |       |      |            |    |     |    |    |                   |                                    |                                            |                               |        |    |    |    |    |    |    |    |    |        |    |
| Accueil Libre                                             |        |           |          |       |          |       | -        |         |        |       |      |            |    |     |    |    |                   |                                    |                                            |                               |        |    |    |    |    |    |    |    |    |        |    |
| Accueil Libre - Liste d'attente                           |        |           |          |       |          |       |          |         |        |       |      |            |    |     |    |    |                   |                                    |                                            |                               |        |    |    |    |    |    |    |    |    |        |    |
| Atelier cuisine                                           |        |           |          |       |          |       |          | -       |        |       |      |            |    |     |    |    |                   |                                    |                                            |                               |        |    |    |    |    |    |    |    |    |        |    |
| Atelier cuisine - liste d'attente                         |        |           |          |       |          |       |          |         |        |       |      |            |    |     |    |    |                   |                                    |                                            |                               |        |    |    |    |    |    |    |    |    |        |    |
| Basket / Volley                                           |        |           |          |       |          |       |          |         |        |       |      |            |    |     |    |    |                   |                                    |                                            |                               |        |    |    |    |    |    |    |    |    |        |    |
| Football                                                  |        |           |          |       |          |       |          |         |        |       |      |            |    |     |    |    |                   |                                    |                                            |                               |        |    |    |    |    |    |    |    |    |        |    |
| Sortie en Forêt                                           |        |           |          |       |          |       |          |         | •      |       |      |            |    |     |    |    |                   |                                    |                                            |                               |        |    |    |    |    |    |    |    |    |        |    |
| Sortie en Forêt - Choix 1 ou 2 - liste<br>d'attente       |        |           |          |       |          |       |          |         | •      |       |      |            |    |     |    |    |                   |                                    |                                            |                               |        |    |    |    |    |    |    |    |    |        |    |
| Sortie à Saint-Chéron                                     |        |           |          |       |          |       |          |         |        | •     |      |            |    |     |    |    |                   |                                    |                                            |                               |        |    |    |    |    |    |    |    |    |        |    |
| Sortie à Saint-Chéron - Choix 1 ou 2<br>- liste d'attente |        |           |          |       |          |       |          |         |        |       |      |            |    |     |    |    |                   |                                    |                                            |                               |        |    |    |    |    |    |    |    |    |        |    |
| Tom                                                       |        |           |          |       |          |       |          |         |        |       |      |            |    |     |    |    |                   |                                    |                                            |                               |        |    |    |    |    |    |    |    |    |        |    |
| Accueil Libre                                             |        |           |          |       |          |       | •        |         |        |       |      |            |    |     |    |    |                   |                                    |                                            |                               |        |    |    |    |    |    |    |    |    |        |    |
| Accueil Libre - Liste d'attente                           |        |           |          |       |          |       | •        |         |        |       |      |            |    |     |    |    |                   |                                    |                                            |                               |        |    |    |    |    |    |    |    |    |        |    |
| Atelier cuisine                                           |        |           |          |       |          |       |          | •       |        |       |      |            |    |     |    |    |                   |                                    |                                            |                               |        |    |    |    |    |    |    |    |    |        |    |

Un message apparaitra si vous procédez à des inscriptions qui se déroulent sur la même plage horaire, le même jour.

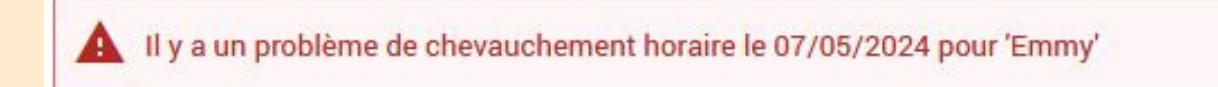

d/ Une fois toutes les inscriptions / annulations effectuées, faire « terminer les modifications », un récapitulatif apparait.

| MODIFICATIO                                        | NS EN COURS                |
|----------------------------------------------------|----------------------------|
| 0 annulation en attente                            | 2                          |
| 3 réservations en atten                            | te                         |
| Coût de la pé                                      | eriode : 0.00€             |
|                                                    |                            |
| TERMINER LES                                       | MODIFICATIONS              |
| TERMINER LES                                       | MODIFICATIONS<br>ACTIVITÉS |
| TERMINER LES<br>FAMILLE<br>2023/2024 - Restauratio | MODIFICATIONS<br>ACTIVITÉS |

| Date       | Elément                                                 | Tarification | Coût                   |                           |
|------------|---------------------------------------------------------|--------------|------------------------|---------------------------|
| 25/04/2024 | Emmy - Vacances d'été 2024 - Sortie Provins             | au forfait   |                        | 10.23€                    |
| 26/04/2024 | Emmy - Vacances d'été 2024 - Piscine                    | à l'unité    |                        | 0.00€                     |
| 26/04/2024 | Emmy - Vacances d'été 2024 - Double Dutch               | a l'unité    |                        | 0.00€                     |
| 26/04/2024 | Emmy - Vacances d'été 2024 - Accueil Libre              | à l'unité    |                        | 0.00€                     |
| 29/04/2024 | Emmy - Vacances d'été 2024 - Atelier programmation      | à l'unité    |                        | 0.00€                     |
| 29/04/2024 | Emmy - Vacances d'été 2024 - Atelier cuisine            | à l'unité    |                        | 0.00€                     |
| 29/04/2024 | Emmy - Vacances d'été 2024 - Football                   | à l'unité    |                        | 0.00€                     |
| 30/04/2024 | Emmy - Vacances d'été 2024 - Sortie en Forêt            | à l'unité    |                        | 0.00€                     |
| 01/05/2024 | Emmy - Vacances d'été 2024 - Cré'art                    | à l'unité    |                        | 0.00€                     |
| 01/05/2024 | Emmy - Vacances d'été 2024 - Questions pour un Champion | à l'unité    |                        | 0.00€                     |
| 01/05/2024 | Emmy - Vacances d'été 2024 - Jeux collectifs            | à l'unité    |                        | 0.00€                     |
| 02/05/2024 | Emmy - Vacances d'été 2024 - Sortie Provins             | au forfait   |                        | 10.23€                    |
| 03/05/2024 | Emmy - Vacances d'été 2024 - Basket / Volley            | à l'unité    |                        | 0.00€                     |
| 03/05/2024 | Emmy - Vacances d'été 2024 - Piscine                    | à l'unité    |                        | 0.00€                     |
| 03/05/2024 | Emmy - Vacances d'été 2024 - Accueil Libre              | à l'unité    |                        | 0.00€                     |
|            |                                                         |              | Total de vos modificat | tions au forfait : 10.23€ |

Attention : Il est impératif de « terminer » sans quoi les inscriptions / annulations seront perdues. Vérifier bien vos demandes !

e/ une fois « terminer » vous revenez à l'écran précédent en mode « visualisation » avec des pictogrammes dans les cases où les inscriptions sont validées.

Un récapitulatif des modifications est envoyé sur la boite mail du responsable.

## ServiceEnfanceEducation

| De:     |  |
|---------|--|
| Envoyé: |  |
| À:      |  |
| Objet:  |  |

ServiceEnfanceEducation mercredi 24 avril 2024 11:56 ServiceEnfanceEducation Duplicata - Monsieur

récapitulatif des réservations effectuées

Monsieur I

Vous trouverez ci-dessous la liste des modifications de réservations que vous avez effectuées sur Internet :

| Réca               | apitulatif d | le vos | réservations du 24/04/20.         | 24 à 11h55  |           |                                         |
|--------------------|--------------|--------|-----------------------------------|-------------|-----------|-----------------------------------------|
| Jour               | Enfant       | Nom    | Réservation /<br>annulation       | Montant     | Tari<br>f |                                         |
| Jeu.<br>25/04/2024 |              |        | Sortie Provins                    | Réservation | 10,23     | ESPACE JEUNESSE -<br>Activité tranche C |
| Ven.<br>26/04/2024 |              |        | Piscine                           | Réservation | 0         | GRATUIT                                 |
| Ven.<br>26/04/2024 | -            |        | Double Dutch                      | Réservation | 0         | GRATUIT                                 |
| Ven.<br>26/04/2024 |              |        | Accueil Libre                     | Réservation | 0         | GRATUIT                                 |
| Lun.<br>29/04/2024 |              |        | Football                          | Réservation | 0         | GRATUIT                                 |
| Lun.<br>29/04/2024 |              |        | Atelier cuisine                   | Réservation | 0         | GRATUIT                                 |
| Lun.<br>29/04/2024 |              |        | Atelier programmation             | Réservation | 0         | GRATUIT                                 |
| Mar.<br>30/04/2024 |              |        | Sortie en Forêt - Choix<br>1 ou 2 | Réservation | 0         | GRATUIT                                 |
| Mer.<br>01/05/2024 |              |        | Cré'art                           | Réservation | 0         | GRATUIT                                 |
| Mer.<br>01/05/2024 |              |        | Jeux collectifs                   | Réservation | 0         | GRATUIT                                 |
| Mer.<br>01/05/2024 |              |        | Questions pour un<br>champion     | Réservation | 0         | GRATUIT                                 |